Fonds de recherche du Québec - Santé

# **Guide d'utilisation**

Gérer mon financement : acceptation et gestion de votre bourse de formation

19 août 2021

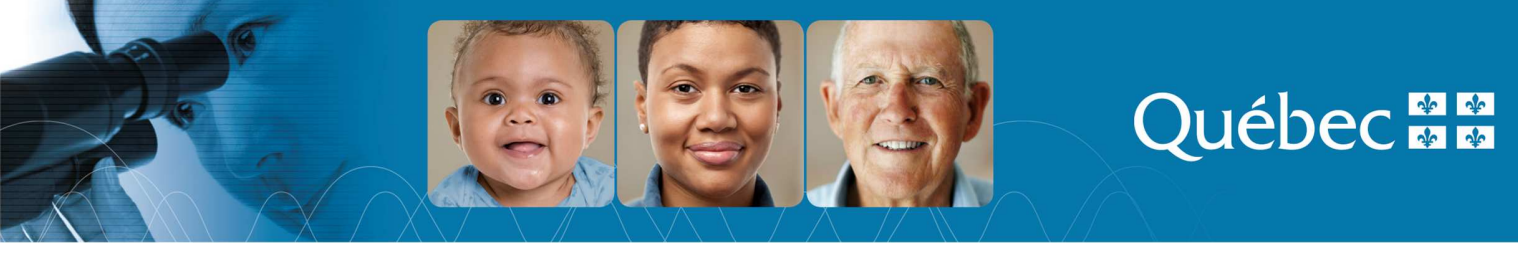

# Table des matières

| AVANT-PROPOS                                               | 3                    |
|------------------------------------------------------------|----------------------|
| INFORMATIONS RELATIVES À VOTRE BOURSE                      | 3                    |
| 1. Vos responsabilités                                     | 3                    |
| 2. Rappel des conditions de base                           | 4                    |
| PROCÉDURES D'UTILISATION DE « GÉRER MON FINANCEMENT »      | 4                    |
| 3. Accepter / refuser votre bourse                         | 4                    |
| <b>4. Demander un versement</b>                            | <b>9</b><br>10<br>13 |
| 5. Suivi de la bourse : déclarer un changement au dossier1 | 6                    |

# **AVANT-PROPOS**

Dans votre Portfolio électronique, le formulaire « Gérer mon financement » sert à :

- a) Accepter ou refuser votre financement
- b) Déclarer des modifications dans votre situation en lien avec la bourse ou votre programme d'études

Ce guide sur l'utilisation de « Gérer mon financement », en vue d'assurer un suivi adéquat de votre bourse, s'adresse aux titulaires d'une bourse de formation du FRQS, quelle qu'en soit l'année d'obtention. Toutefois, lorsqu'applicables, certaines spécificités sont précisées en fonction de l'année d'obtention de la bourse ou du programme de bourse.

IMPORTANT : Ce guide est complémentaire aux règles <u>des programmes de bourses de maîtrise, doctorat et</u> <u>postdoctorat</u> du FRQS et aux <u>Règles générales communes</u> (RGC) des Fonds de recherche du Québec. Nous vous recommandons fortement à consulter tous ces documents afin de gérer adéquatement votre financement.

Le Fonds se réserve le droit de mettre à jour ce document sans préavis.

# **INFORMATIONS RELATIVES À VOTRE BOURSE**

## 1. Vos responsabilités

#### Respect des règles

Vous avez la responsabilité de lire et respecter intégralement les règles des programmes de bourses de formation qui vous concernent, les RGC ainsi que les principes en matière d'éthique et d'intégrité en recherche précisés dans la <u>Politique sur la conduite responsable en recherche.</u>

#### Mise à jour de vos renseignements dans le Portfolio électronique

Vous avez la responsabilité de mettre à jour votre dossier, qu'il s'agisse de vos renseignements personnels ou de tout autre changement pouvant affecter la gestion de votre dossier. Toute mise à jour ou modification doit être effectuée via votre Portfolio électronique. Vos renseignements personnels doivent être modifiés à la section **Mon profil**, que vous trouverez dans le menu supérieur, à droite (bandeau bleu). Pour tout autre modification vous pouvez vous référer à la section <u>Suivi de la bourse : déclarer un changement au dossier</u> de ce guide, qui explique à quel endroit dans le portfolio les différents types de changements doivent être déclarés et la fréquence à laquelle ces changements doivent être déclarés ainsi que les pièces justificatives qui sont requises.

## 2. Rappel des conditions de base

Pour conserver la bourse, vous devez maintenir les conditions de bases suivantes durant toute la durée du financement :

| Conditions                                                           | Section des règles de programme      |
|----------------------------------------------------------------------|--------------------------------------|
| Respecter les conditions liées à la citoyenneté et au domicile       | Admissibilité                        |
| Être inscrit à temps plein dans un programme d'études, sauf pour les | Admissibilité et Documents exigés    |
| situations exceptionnelles relatives aux aidants naturels et aux     | (à l'entrée en vigueur de la bourse) |
| personnes handicapées.                                               |                                      |
| Respecter les règles de <b>cumul</b>                                 | Autre financement                    |
| Respecter les règles relatives au travail rémunéré et aux stages de  | Autre financement                    |
| recherche                                                            |                                      |
| Fournir les documents requis dans les délais impartis (permis de     | Documents exigés                     |
| pratique, certification éthique, confirmation du directeur, etc.)    | (à l'entrée en vigueur de la bourse) |

Vous avez l'obligation d'aviser le Fonds dès que l'une ou l'autre de ces conditions n'est plus remplie. Leur nonrespect pourrait se traduire par une demande de remboursement complet des sommes reçues.

# **PROCÉDURES D'UTILISATION DE « GÉRER MON FINANCEMENT »**

## 3. Accepter / refuser votre bourse

Félicitations ! Le FRQS a reconnu l'excellence de votre dossier et vous a offert une bourse. Maintenant, vous devez nous indiquer si vous acceptez cette bourse ou si vous la refusez. Cette **opération est essentielle** à l'ouverture de votre dossier dans notre système. Après avoir reçu votre lettre d'octroi, vous avez 30 jours calendrier pour signifier votre acceptation ou votre refus dans votre Portfolio électronique.

Si vous acceptez l'offre, vous devrez compléter certaines pages du formulaire **Gérer mon financement**, qui se trouve dans votre Portfolio électronique. Dans le texte qui suit, nous vous expliquerons quoi faire à chacune des pages de ce formulaire pour initialiser votre dossier.

1. Ouvrez d'abord votre Portfolio électronique.

Le portfolio électronique vous est probablement familier puisque vous avez déjà rempli une demande de bourse. Maintenant que vous êtes financé, une nouvelle section s'est ajoutée : **Gérer mon financement**. C'est par cette interface que vous pouvez accéder à votre dossier et à l'information qu'il contient, et ce, pour toutes les bourses reçues dans le passé ou en cours. C'est également à cet endroit que vous devez nous communiquer les informations nécessaires à la gestion de votre bourse. Tout changement à votre situation doit y être inscrit et doit souvent être appuyé par une pièce justificative que vous pouvez joindre directement au Portfolio.

2. Cliquez sur Gérer mon financement dans le menu de gauche Détails des activités.

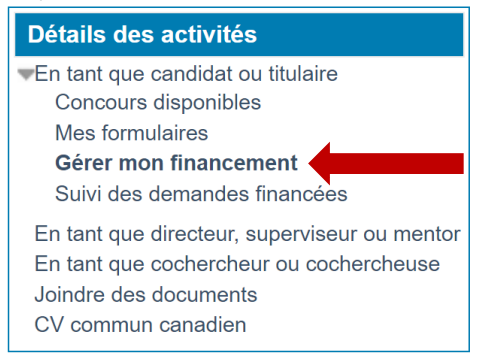

3. Cliquez sur le **numéro du dossier** au bas de la page.

| Programme                                    | Année | Dossier  | Votre<br>décision | Décisions  | Statut   | Imprimer /<br>Prévisualiser | Documents attachés par<br>I\'organisme |
|----------------------------------------------|-------|----------|-------------------|------------|----------|-----------------------------|----------------------------------------|
| Programme modèle - template<br>Santé Bourses | 2021  | # 297467 | Oui               | Visualiser | Transmis |                             |                                        |
|                                              |       |          |                   |            |          |                             |                                        |

- 4. Détails du dossier Décision (Obligatoire pour la transmission de la décision)
  - a. Une fois dans le dossier, vous vous trouverez à la page Détails du dossier Décision.
  - b. Assurez-vous que les informations qui s'y trouvent sont exactes et à jour, puis prenez connaissance des conditions à remplir pour le premier versement et des montants qui vous sont offerts.
  - c. Confirmez ou ajoutez votre numéro d'assurance sociale (NAS). Si vous arrivez de l'extérieur du Canada et n'avez pas encore obtenu votre NAS, inscrivez 000000000. Vous pourrez revenir inscrire votre numéro lorsque vous l'aurez obtenu.
  - d. Enfin, indiquez, au bas de la page, si vous acceptez l'octroi ou non en cochant la case appropriée.
  - e. Sauvegardez et validez la page.

| Acceptez-vous l'octroi qui vous est offert pour cette demande ? Oui, j'accepte les conditions de cet octroi. O Non, je refuse cet octroi.                                                                                                    |
|----------------------------------------------------------------------------------------------------|
| NOTE - Si vous êtes rêcipiendaire d'une bourse d'un autre organisme, vous pourriez tout de même bénéficier d'un octroi partiel du Fonds. Vous devez faire une déclaration à cet effet dans la section Déclarations - revenus et statut des études. |
| Après acceptation de l'octroi et sauvegarde de cette page, des sections s'ajoutent au présent formulaire. Vous devez les utiliser pour transmettre toute information pertinente au Fonds en<br>lien avec l'octroi.                                 |
|                                                                                                    |
|                                                                                                    |

Valider la page

Imprimer

5. Engagement en matière d'éthique (Obligatoire pour la transmission de la décision)

À cette page, vous devez simplement indiquer si votre projet de recherche nécessite l'approbation d'un comité d'éthique de la recherche avec des êtres humains. Si vous avez indiqué travailler avec l'humain lors de votre demande, vous devriez répondre Oui ici. Cela nous indiquera si vous devez suivre la formation en éthique de la recherche, qui est obligatoire pour recevoir votre 2<sup>e</sup> année de financement. Sauvegardez et validez la page.

| Certificat d'éthique                                                                                                    |
|----------------------------------------------------------------------------------------------------|
| * Indiquez si l'approbation d'un comité d'éthique de la recherche avec des êtres humains est requise avant la réalisation de votre projet de recherche.                                                                                                    |
| ● Oui ○ Non                                                                                                    |
| Si vous avez répondu Oui à la question précédente:                                                                                                    |
| Vous devez compléter la formation - niveaux 1 et 3 en cliquant sur le lien « Formation en éthique de la recherche » offerte par le ministère de la Santé et des Services sociaux                                                                                                    |
| Veuillez joindre le certificat attestant votre réussite des niveaux 1 et 3 à votre portfolio, à la section <b>Déclarations - situations et pièces requises</b> . La réception de ce certificat est nécessaire pour obtenir le versement de votre financement durant la 2ième année. |
|                                                                                                    |

6. Déclarations – revenus et statut des études (PAS OBLIGATOIRE pour la transmission de la décision)

#### NE REMPLISSEZ CETTE PAGE QUE SI VOUS DESIREZ RECEVOIR VOTRE PROCHAIN VERSEMENT ET SI VOUS ETES DANS LA PERIODE DESIGNEE POUR CE FAIRE.

Référez-vous à la section <u>4. Demander un versement</u> pour des instructions complètes sur la façon de procéder.

#### 7. Déclarations - situations et pièces requises (PAS OBLIGATOIRE pour la transmission de la décision)

C'est ici que vous devez nous déclarer tout événement venant modifier la gestion de votre dossier. C'est par exemple ici que, lors de l'acceptation d'un octroi, les titulaires demandent de changer la date de début de leur programme de formation. Pour ce faire :

a. choisissez le type d'événement approprié dans le menu déroulant (voir tableaux de la <u>section</u>
 <u>5</u>);

| Type d'événement                                   | ~ v                                                                                                    |
|----------------------------------------------------|----------------------------------------------------------------------------------------------------|
| Description et justification du changement déclaré | Acquisition d'expérience pertinente, stage (bourses de formation de 2e et 3e cycle)<br>Autre événement<br>Changement de directeur ou superviseur<br>Changement de directeur ou superviseur et de projet<br>Changement de programme ou de niveau d'étude (bourses de formation de 2e et 3e cycle)<br>Changement du chercheur principal (subvention)<br>Changement du projet<br>Congé de maternité ou parental<br>Congé sour raisons de santé ou obligations familiales<br>Congé sour raisons de santé ou obligations familiales<br>Congé sour raisons de santé ou obligations familiales<br>Congé sour raisons de santé ou obligations familiales<br>Congé sour raisons de santé ou obligations familiales<br>Congé sour raisons de senté ou obligations familiales<br>Congé sour raisons de source de formation) – COVID<br>Demande de versement additionnel (bourses de formation) – COVID<br>Demande de versement additionnel (bourses de formation) – COVID<br>Mise à jour annuelle (subvention)<br>Modification de la daté de la fére inscription au programme ou du début du stage<br>Révision de la durée du financement |
|                                                    | 4 3 11                                                                                                    |
|                                                    | 0 mots inscrits.                                                                                                    |

b. rédigez un court texte détaillant l'événement dans le champ **Description et justification du** changement déclaré puis cliquez sur Ajouter.

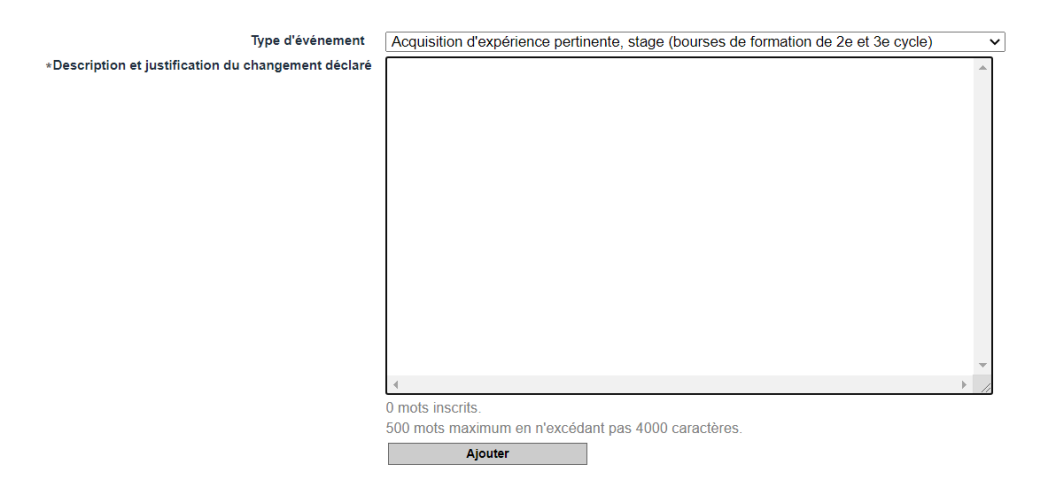

c. La déclaration de changement s'affichera alors dans le tableau situé au-dessus du menu déroulant **Type d'événement.** Vous devez cliquer sur le bouton **Transmettre** pour que la déclaration soit transmise au Fonds. Lorsque ce sera fait, la date de transmission s'affichera dans la colonne **Transmis le.** Si le bouton **Transmettre** est encore disponible, c'est que la transmission n'est pas effectuée.

| Type d'événement                                                                    | Description                                                                                                    | Date de<br>création | Supprimer | Transmis le |   |
|-------------------------------------------------------------------------------------|----------------------------------------------------------------------------------------------------|---------------------|-----------|-------------|---|
| Modification de la date de la 1ère inscription au<br>programme ou du début du stage | Contrairement à ce qui était indiqué dans ma demande, je débuterai<br>mon stage postdoctoral en septembre 2021. | 2021-04-29          | x         | Transmettre | ( |

- d. Validez la page.
- 8. Informations de gestion (Obligatoire pour la transmission de la décision)
  - a. Vérifiez les informations qui concernent l'établissement d'accueil et effectuez le changement d'établissement au besoin;
  - b. Inscrivez ensuite vos informations bancaires, afin que nous puissions procéder au paiement de votre bourse par dépôt direct. Assurez-vous que votre compte soit en devise canadienne sinon le paiement ne pourra être effectué. Sauvegardez et validez la page.

ATTENTION : les étudiants étrangers qui ne sont pas encore arrivés au Canada et qui n'ont pas encore de compte bancaire à leur nom peuvent remplir le champ avec des 0000 et modifier l'information ultérieurement.

9. Signature et transmission (Obligatoire pour la transmission de la décision)

Prenez connaissance des conditions d'acceptation de la bourse et cochez la case **Oui** pour indiquer que vous les acceptez. Validez le formulaire, puis, cliquez sur **Transmettre la décision.** 

10. Dans le tableau de la page d'accueil de Gérer mon financement, bien vérifier que votre dossier a le statut *Transmis.* 

Vous pouvez également consulter la capsule vidéo Accepter la bourse ou la subvention.

### 4. Demander un versement

Pour obtenir chaque versement, il est exigé que la section **Déclaration – revenus et statut des études** soit transmise au Fonds durant la période désignée pour le programme de bourses qui vous concerne.

#### Périodes désignées pour la maîtrise et le doctorat

| 0                    |                                                    |                      |                                             |
|----------------------|----------------------------------------------------|----------------------|---------------------------------------------|
| Session du versement | Période désignée                                   | Date de<br>versement | Période couverte par le paiement            |
| Session d'été        | Entre le 1 <sup>er</sup> avril et le 10 mai*       | 30 mai               | Du 1 <sup>er</sup> mai au 31 août           |
| Session d'automne    | Entre le 1 <sup>er</sup> août et le 10 septembre   | 30 septembre         | Du 1 <sup>er</sup> septembre au 31 décembre |
| Session d'hiver      | Entre le 1 <sup>er</sup> décembre et le 10 janvier | 30 janvier           | Du 1 <sup>er</sup> janvier au 30 avril      |
| *                    |                                                    |                      |                                             |

\*Pour le tout premier versement, vous avez jusqu'au 30 mai pour faire votre demande.

#### Périodes désignées pour le postdoctorat (3 versements par année)

| Séquence de versement | Période désignée              | Date de<br>versement | Période couverte par le paiement            |  |  |  |  |  |
|-----------------------|-------------------------------|----------------------|---------------------------------------------|--|--|--|--|--|
| Début dos vorsomonts  | Du 15 avril au 10 mai*        | 30 mai               | Du 1 <sup>er</sup> mai au 31 août           |  |  |  |  |  |
| Debut des versements  | Du 15 août au 10 septembre    | 30 septembre         | Du 1 <sup>er</sup> septembre au 31 décembre |  |  |  |  |  |
| en mai                | Du 15 décembre au 10 janvier  | 30 janvier           | Du 1 <sup>er</sup> janvier au 30 avril      |  |  |  |  |  |
|                       |                               |                      |                                             |  |  |  |  |  |
| Début dos vorsomonts  | Du 15 mai au 10 juin          | 30 juin              | Du 1 <sup>er</sup> juin au 30 septembre     |  |  |  |  |  |
|                       | Du 15 septembre au 10 octobre | 30 octobre           | Du 1 <sup>er</sup> octobre au 31 janvier    |  |  |  |  |  |
| en jun                | Du 15 janvier au 10 février   | 28 février           | Du 1 <sup>er</sup> février au 31 mai        |  |  |  |  |  |
|                       |                               |                      |                                             |  |  |  |  |  |
| Début dos vorsomonts  | Du 15 juin au 10 juillet      | 30 juillet           | Du 1 <sup>er</sup> juillet au 31 octobre    |  |  |  |  |  |
| Debut des versements  | Du 15 octobre au 10 novembre  | 30 novembre          | Du 1 <sup>er</sup> novembre au 28 février   |  |  |  |  |  |
| en jullet             | Du 15 février au 10 mars      | 30 mars              | Du 1 <sup>er</sup> mars au 30 juin          |  |  |  |  |  |
|                       |                               |                      |                                             |  |  |  |  |  |
| Début dos vorsoments  | Du 15 juillet au 10 août      | 30 août              | Du 1 <sup>er</sup> août au 30 novembre      |  |  |  |  |  |
| Debut des versements  | Du 15 novembre au 10 décembre | 30 décembre          | Du 1 <sup>er</sup> décembre au 31 mars      |  |  |  |  |  |
| en aout               | Du 15 mars au 10 avril        | 30 avril             | Du 1 <sup>er</sup> avril au 31 juillet      |  |  |  |  |  |
|                       |                               |                      |                                             |  |  |  |  |  |
| Début des versements  | Du 15 août au 10 septembre    | 30 septembre         | Du 1 <sup>er</sup> septembre au 31 décembre |  |  |  |  |  |
| on contombro          | Du 15 décembre au 10 janvier  | 30 janvier           | Du 1 <sup>er</sup> janvier au 30 avril      |  |  |  |  |  |
| enseptembre           | Du 15 avril au 10 mai         | 30 mai               | Du 1 <sup>er</sup> mai au 31 août           |  |  |  |  |  |
|                       |                               |                      |                                             |  |  |  |  |  |
| Début dos vorsomonts  | Du 15 septembre au 10 octobre | 30 octobre           | Du 1 <sup>er</sup> octobre au 31 janvier    |  |  |  |  |  |
| Debut des Versements  | Du 15 janvier au 10 février   | 28 février           | Du 1 <sup>er</sup> février au 31 mai        |  |  |  |  |  |
| enociobre             | Du 15 mai au 10 juin          | 30 juin              | Du 1 <sup>er</sup> juin au 30 septembre     |  |  |  |  |  |
|                       |                               |                      |                                             |  |  |  |  |  |
| Début des versements  | Du 15 octobre au 10 novembre  | 30 novembre          | Du 1 <sup>er</sup> novembre au 28 février   |  |  |  |  |  |
|                       | Du 15 février au 10 mars      | 30 mars              | Du 1 <sup>er</sup> mars au 30 juin          |  |  |  |  |  |
| en novembre           | Du 15 juin au 10 juillet      | 30 juillet           | Du 1 <sup>er</sup> juillet au 31 octobre    |  |  |  |  |  |
|                       |                               |                      |                                             |  |  |  |  |  |
| Début des versements  | Du 15 novembre au 10 décembre | 30 décembre          | Du 1 <sup>er</sup> décembre au 31 mars      |  |  |  |  |  |
| en décembre           | Du 15 janvier au 10 février   | 28 février           | Du 1 <sup>er</sup> février au 31 mai        |  |  |  |  |  |
|                       | Du 15 juillet au 10 août      | 30 août              | Du 1 <sup>er</sup> août au 30 novembre      |  |  |  |  |  |

\*Pour le tout premier versement, vous avez jusqu'au 30 mai pour faire votre demande.

Pour chaque trimestre visé par le versement demandé, vous devez déclarer :

- S'il y a, **ou non,** un changement à votre statut d'étudiant (arrêt des études, dépôt initial, etc.);
- le nombre d'heures travaillées, le cas échéant (seulement si vous avez un emploi en complément de vos études, n'ayant aucun lien avec votre formation);
- les bourses reçues d'un autre organisme subventionnaire (vous devrez joindre la lettre d'octroi, voir section 5).

Un défaut de déclaration peut entraîner l'annulation des versements.

Si des modifications surviennent après votre demande de versement, vous devez transmettre la présente section à nouveau en précisant les changements, et ce, même si le versement est déjà reçu.

ATTENTION : une fois transmise, la déclaration n'est plus modifiable et ne peut être supprimée. Assurez-vous d'avoir fait une demande complète et dans la bonne période avant de transmettre.

Situation 1. Vous demandez un versement, mais votre statut n'a pas changé et vous n'avez aucun document à transmettre.

Si vous n'avez rien de spécial à déclarer, vous devez tout de même transmettre une déclaration pour demander un versement. Vous devez également vérifier, à le section **Conditions aux paiements** de votre Portfolio électronique, si vous avez des documents à nous transmettre pour recevoir votre versement. S'il n'y a aucun changement à votre statut et que vous n'avez rien à nous transmettre, le Fonds recevra ainsi le signal que le versement peut être fait, car vous n'avez rien à nous transmettre, êtes toujours aux études, n'avez pas reçu d'autre bourse, ni travaillé un nombre d'heure excédant la limite permise.

1. Pour vérifier si vous avez des documents à nous transmettre, rendez vous à la section **Conditions aux paiements** de votre Portfolio électronique, à la page **Détails du dossier.** 

CONDITIONS AU PAIEMENT (ET AUTRES CONDITIONS) SI des actions ou des documents sont requis de votre part pour obtenir certains versements, ces conditions sont listées ci-dessous : • Confirmation du début des travaux par le directeur - fre année 2. Cliquez sur le bouton **Nouvelle déclaration** OU si une déclaration non transmise existe, cliquez sur le numéro en bleu pour y accéder. Note : Lorsque transmise, la déclaration est toujours disponible pour consultation. Le numéro de consultation est cliquable même s'il est noir.

| Pour obtenir cl                                   | Your obtenir chaque versement, il est exigé que la présente section soit transmise durant la période désignée pour les programmes des bourses postdoctorales FRQS : |                                                                |                                                               |                                                                        |                          |  |  |
|---------------------------------------------------|----------------------------------------------------------------------------------------------------|----------------------------------------------------------------|---------------------------------------------------------------|------------------------------------------------------------------------|--------------------------|--|--|
| à partir du 15 d                                  | lu mois précédent le versement                                                                                                    | prévu, jusqu'au 10 du mois d                                   | e ce versement (ex.: pour un                                  | ersement prévu le 30 juin, faites votre demande de versement entre     | le 15 mai et le 10 juin) |  |  |
| Pour chaque tr                                    | our chaque trimestre visé par le versement demandé vous devez déclarer votre statut des études, les autres bourses reçues et le nombre d'heures de travail prévu.   |                                                                |                                                               |                                                                        |                          |  |  |
| Un défaut de d                                    | éclaration peut entraîner l'annul                                                                                                    | ation des versements.                                          |                                                               |                                                                        |                          |  |  |
| Si des modifica                                   | ations surviennent après votre d                                                                                                    | emande de versement, vous                                      | devez transmettre la présent                                  | section à nouveau en précisant les changements, et ce, même si le v    | versement est déjà ree   |  |  |
| Également, vo                                     | us devez déclarer toute autre mo                                                                                                    | dification et transmettre les o                                | documents requis dans les s                                   | tions Informations de gestion et Déclarations - situation et pièces re | equises.                 |  |  |
| Étapes à suivre                                   | e:                                                                                                    |                                                                |                                                               |                                                                        |                          |  |  |
| 1. Cliquez                                        | sur le bouton Nouvelle déclarati                                                                                                    | on OU si une déclaration non                                   | transmise existe, cliquez su                                  | e numéro en bleu pour y accéder.                                       |                          |  |  |
| 2. Cliquez<br>3. Cliquez                          | sur le bouton Sauvegarder au ba<br>sur le bouton Transmettre, qui a                                                                                                 | as de la page de saísie après<br>pparaît, après la sauvegarde, | avoir répondu a toutes les q<br>, dans la colonne Transmis le | stions.<br>lu tableau ci-dessous.                                      |                          |  |  |
| Si le bouton Tr                                   | Si le bouton Transmettre est absent, retournez dans la page de saisie et, au bas de la page, cliquez sur le bouton Sauvegarder.                                     |                                                                |                                                               |                                                                        |                          |  |  |
|                                                   |                                                                                                    |                                                                |                                                               |                                                                        |                          |  |  |
|                                                   |                                                                                                    |                                                                |                                                               |                                                                        |                          |  |  |
| IMPORTANT : F                                     | Pour que votre information soit t                                                                                                    | ransmise, la <mark>date de transmi</mark> s                    | ssion doit apparaître dans le                                 | bleau ci-dessous.                                                      |                          |  |  |
| IMPORTANT : I                                     | Pour que votre information soit t                                                                                                    | ransmise, la <mark>date de transmi</mark> s                    | <mark>ssion</mark> doit apparaître dans le                    | bleau ci-dessous.                                                      |                          |  |  |
| IMPORTANT : I                                     | Pour que votre information soit t<br>trations                                                                                                    | ransmise, la <mark>date de transmis</mark>                     | <mark>ssion</mark> doit apparaître dans le                    | bleau ci-dessous.                                                      |                          |  |  |
| IMPORTANT : I<br>Liste des décla<br>#             | Pour que votre information soit t<br>rrations<br>Date de création                                                                                                   | ransmise, la <mark>date de transmi</mark> t<br>Supprimer       | ssion doit apparaître dans le<br>Transmis le                  | bleau ci-dessous.                                                      |                          |  |  |
| IMPORTANT : I<br>Liste des décla                  | Pour que votre information soit t<br>irations<br>Date de création<br>2021-04-30                                                                                     | sansmise, la date de transmise<br>Supprimer                    | transmis le<br>2021-04-30                                     | bleau ci-dessous.                                                      |                          |  |  |
| IMPORTANT : I                                     | Pour que votre information soit t<br>irations<br>Date de création<br>2021-04-30                                                                                     | Supprimer                                                      | Transmis le<br>2021-04-30                                     | bleau ci-dessous.                                                      |                          |  |  |
| IMPORTANT : I<br>Liste des décla<br>#<br>Nouvelle | Pour que votre information soit t<br>arations<br>Date de création<br>2021-04-30<br>déclaration                                                                      | Supprimer                                                      | Ssion doit apparaitre dans le Transmis le 2021-04-30          | bleau ci-dessous.                                                      |                          |  |  |

3. Une nouvelle fenêtre s'ouvrira. Si vous n'avez rien à déclarer, répondez non aux deux premières questions et sélectionnez *Aucun changement à mon statut* à la section **Déclaration relative à mon statut**.

| Déclaration<br>Déclaration d'autres bourses<br>*Avez-vous obtenu ou prévoyez-vous obtenir d'autres bourses pour le trimestre visé par le versement demandé?<br>(La liste est vide) | O Ovi Non |
|----------------------------------------------------------------------------------------------------|-----------|
| Déclaration de revenus d'emplois<br>*Avez.vous eu ou prévoyez.vous avoir des revenus d'emploi pour le trimestre visé par le versement demandé?<br>(La liste est vide)              | Oul Non   |
| Declaration relative à mon statut Je demande que cette déclaration soit ajoutée à mon dossier.  • Statut Aucun changement à mon statut Date 05/05/2021  Sauvegarder Annue          | v         |

Valider la page Imprimer

4. Cliquez sur le bouton **Sauvegarder** au bas de la page de saisie après avoir répondu à toutes les questions.

5. Cliquez sur le bouton **Transmettre**\*, qui apparaît après la sauvegarde, dans la colonne **Transmis le** du tableau ci-dessous. Votre demande de versement sera transmise au Fonds, et vous serez payé à la date prévue dans votre calendrier de paiement.

Liste des déclarations

| # | Date de création | Supprimer | Transmis le |
|---|------------------|-----------|-------------|
|   | 2021-04-22       | X         | Transmettre |

\*Si le bouton **Transmettre** est absent, retournez dans la page de saisie, au bas de la page, et cliquez sur le bouton Sauvegarder qui se trouve sous le champ **Date de création**.

Situation 2. Vous demandez un versement et vous avez un changement de statut, des heures travaillées ou une bourse à déclarer.

- 1. Déclaration d'autres bourses\*
  - a. Cochez la case **Oui**, puis cliquez sur le bouton **Ajouter**

| Déclaration : 35561                                                                                          |             |
|----------------------------------------------------------------------------------------------------|-------------|
|                                                                                                    |             |
| Déclaration d'autres bourses                                                                                 |             |
| *Avez-vous obtenu ou prévoyez-vous obtenir d'autres bourses pour le trimestre visé par le versement demandé? | 🖲 Oui 🔿 Non |
| (La liste est vide)                                                                                          |             |
| Ajouter                                                                                                    |             |

b. Écrivez les 4-5 premiers caractères du nom de l'organisme subventionnaire et patientez quelques secondes. Une liste d'organismes contenant ces lettres apparaîtra. Sélectionnez l'organisme voulu.

| *Nom de l'organisme                       | irsc 🔎                                                                    |
|-------------------------------------------|---------------------------------------------------------------------------|
| *Montant                                  | AirScience Technologies Inc. (CAN/QC)                                     |
| - Horitani                                | Amis des Instituts de recherche en santé du Canada [AIRSC] (CAN/ON)       |
|                                           | Institut Baron de H <b>irsc</b> h (CAN/QC)                                |
| *Période du                               | Institut de recherche de la Société canadienne du cancer [IRSCC] (CAN/ON) |
|                                           | Instituts de recherche en santé du Canada [IRSC] (CAN/ON)                 |
| Irma T. H <b>irsc</b> hl Charitable Trust |                                                                           |
|                                           | partenariat secrétariat inter-conseils [CRSH-CRSNG-IRSC]                  |
|                                           | Réseau canadien pour les essais VIH des IRSC (CAN/BC)                     |
|                                           |                                                                           |

c. Inscrivez le montant total de la bourse ainsi que la date de début et de fin du financement, puis, cliquez sur **Sauvegardez.** 

|   | Declaration : 35561                                                           |                                                  |             |
|---|-------------------------------------------------------------------------------|--------------------------------------------------|-------------|
|   | boundary, occur                                                               |                                                  |             |
|   | Déclaration d'autres bourses                                                  |                                                  |             |
|   | *Avez-vous obtenu ou prévoyez-vous obtenir d'autres bourses pour le trimestre | visé par le versement demandé?                   | 🖲 Oui 🔿 Non |
|   | (La liste est vide)                                                           |                                                  |             |
|   | Ajouter                                                                       |                                                  |             |
|   | *Nom de l'organisme                                                           | Instituts de recherche en santé du Canada [IRSC] |             |
|   | *Montant                                                                      | 42000                                            |             |
|   |                                                                               | 9 caractères.                                    |             |
|   | *Période du                                                                   | 2021 v / mai v Au 2022 v / avril v               |             |
|   |                                                                               | Sauvegarder Annuler                              |             |
|   |                                                                               |                                                  |             |
| 1 |                                                                               |                                                  |             |

\* Les compléments de bourses offerts par votre établissement ou votre directrice ou directeur de recherche sont autorisés et ne doivent pas être déclarés.

#### 2. Déclarations des revenus d'emploi

Dans cette section, l'important est que vous nous déclariez le nombre d'heures de travail que vous avez effectué ou que vous prévoyez faire pendant la période couverte par le versement demandé. Ne déclarez pas le salaire que la personne qui vous supervise vous verse. Ne déclarez que les heures effectuées en dehors de votre formation.

À titre informatif, voici le nombre d'heures de travail maximal permis dans chacun de nos programmes :

| Programme                   | Nombre d'heures maximal permis    |                         |
|-----------------------------|-----------------------------------|-------------------------|
|                             | Charge de cours                   | Autre                   |
| Maîtrise                    | 45h/session                       | 225h/session            |
| Doctorat                    | 45h/session                       | 225h/session            |
| Postdoctorat                | 250h/période de 6 mois            | 250h/période de 6 mois  |
|                             | Pourcentage du temps devant être  | consacré à la recherche |
| Maîtrise pour détenteurs de | 75% (sur une semaine de 35 heures | 5)                      |
| diplômes professionnels     |                                   |                         |
| Doctorat pour détenteurs de | 75% (sur une semaine de 35 heures | 5)                      |
| diplômes professionnels     |                                   |                         |

a. Cochez la case Oui, puis cliquez sur le bouton Ajouter. Le tableau ci-dessous apparaîtra.

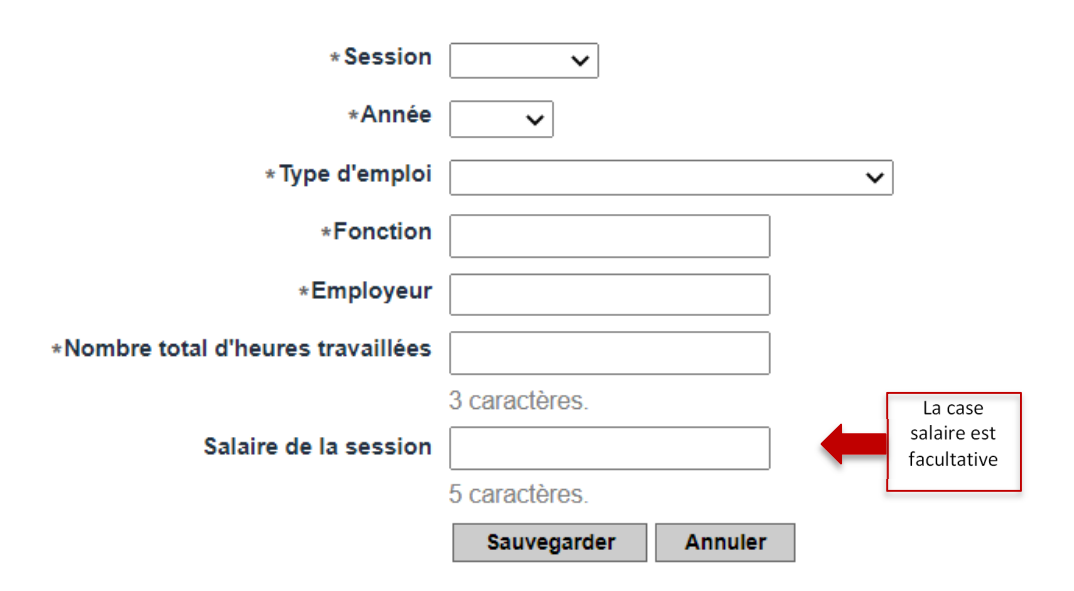

b. Sélectionnez la session du versement désiré. Si vous êtes au postdoctorat, fiez-vous aux dates du tableau ci-dessous pour choisir la session concernée.

| Session du versement | Période durant laquelle vous demandez un versement |  |  |  |
|----------------------|----------------------------------------------------|--|--|--|
| Session d'été        | Du 1 <sup>er</sup> mai au 31 août                  |  |  |  |
| Session d'automne    | Du 1 <sup>er</sup> septembre au 31 décembre        |  |  |  |
| Session d'hiver      | Du 1 <sup>er</sup> janvier au 30 avril             |  |  |  |

#### Sessions postdoctorales théoriques

c. Complétez le reste du tableau et passez à la section suivante.

#### Déclarations relative à mon statut

C'est dans cette section que vous devez nous déclarer tout changement pouvant affecter votre formation (congé parental, dépôt initial hâtif, etc.). Les modifications au dossier doivent souvent s'accompagner d'une pièce justificative. À cet effet, et pour savoir quelles pièces sont requises pour chaque situation, veuillez consulter la section <u>5. Suivi de la bourse : déclarer un changement au dossier</u>.

- d. Sélectionnez, dans le menu déroulant, le statut que vous désirez déclarer.
- e. Inscrivez la date d'entrée en vigueur du changement, sauvegardez et validez la page.

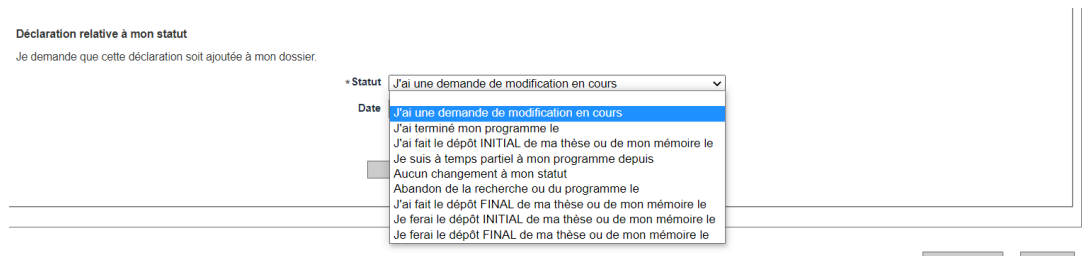

Valider la page Imprimer

 c. Enfin, cliquez sur le bouton Transmettre, qui apparaît après la sauvegarde, dans la colonne Transmis le du tableau en haut de la page. Si le bouton Transmettre est absent, retournez dans la page de saisie et, au bas de la page, cliquez sur le bouton Sauvegarder.

**IMPORTANT :** Pour que votre information soit transmise, la date de transmission doit apparaître dans la colonne **Transmis le**.

| #     | Date de création | Supprimer | Transmis le |
|-------|------------------|-----------|-------------|
| 40363 | 2021-08-19       | X         | 2021-08-19  |
| 40325 | 2021-08-18       | X         | 2021-08-18  |

d. Votre déclaration sera transmise au Fonds, qui traitera votre demande sur réception des pièces justificatives que vous attacherez à la section **Déclarations – situations et pièces requises,** si besoin.

### 5. Suivi de la bourse : déclarer un changement au dossier

Tout changement à la situation d'une personne titulaire de bourse doit faire l'objet d'une déclaration via son Portfolio électronique. Pour des raisons d'équité, le Fonds s'assure que la modification demandée ne remet pas en cause le résultat de l'évaluation scientifique du dossier et respecte les conditions d'admissibilité, les règles du programme et les règles générales communes. La demande de modification est analysée par le Fonds pour approbation, le cas échéant. Celui-ci peut décider de poursuivre, diminuer, suspendre ou mettre fin aux versements. Le Fonds peut également exiger le remboursement des sommes versées. La décision est communiquée par courriel.

En tout temps, vous pouvez déclarer une modification dans l'une des sections suivantes :

#### VEUILLEZ PRENDRE NOTE QUE NOUS N'ACCEPTONS PLUS DE DOCUMENTS PAR COURRIEL.

Pour savoir comment bien remplir les différentes sections du formulaire Gérer mon financement et quels sont les documents requis pour votre situation consultez les tableaux ci-dessous :

| Événement                                      | Document requis                                                                                                    | Où trouver les<br>documents requis                                                                                                    | Action à poser à la page<br>Déclarations – revenus et<br>statut des études                                                                                              | Action à poser à la page <i>Déclarations –</i><br>situations et pièces requises                                                                                                    |
|------------------------------------------------|----------------------------------------------------------------------------------------------------|----------------------------------------------------------------------------------------------------|----------------------------------------------------------------------------------------------------|----------------------------------------------------------------------------------------------------|
| Abandon du programme<br>d'études               | Aucun                                                                                                    | NA                                                                                                    | <ul> <li>Section Déclaration relative à mon<br/>statut, choisir le statut Abandon de<br/>la recherche ou du programme le</li> <li>Indiquer la date d'abandon</li> </ul> | Aucune                                                                                                    |
| Acquisition d'expérience<br>pertinente / stage | <ul> <li>Le Formulaire - Report de<br/>versement et</li> <li>une lettre du directeur ou<br/>de la directrice de<br/>recherche confirmant son<br/>accord ainsi que la<br/>pertinence des activités<br/>rémunérées</li> <li>FUSIONNER LES DOCUMENTS EN<br/>UN SEUL PDF</li> </ul> | <ul> <li>Section Documents<br/>(bandeau bleu) du<br/><u>Portfolio</u><br/><u>électronique</u></li> <li>Page <u>Formulaires</u><br/><u>Fonds Santé</u> sur le<br/>site web</li> </ul> | Aucune                                                                                                    | <ul> <li>Section Événements, choisir Acquisition d'une<br/>expérience pertinente, stage</li> <li>Section Pièces requises, choisir Formulaire<br/>exigé par les Fonds</li> <li>Joindre les documents PDF fusionnés</li> </ul> |

| Événement                                                                                                    | Document requis                                                                                                    | Où trouver les<br>documents requis                                                                                                    | Action à poser à la page<br>Déclarations – revenus et<br>statut des études | Action à poser à la page Déclarations –<br>situations et pièces requises                                                                                                    |
|----------------------------------------------------------------------------------------------------|----------------------------------------------------------------------------------------------------|----------------------------------------------------------------------------------------------------|----------------------------------------------------------------------------|----------------------------------------------------------------------------------------------------|
| Changement du lieu de<br>formation, de projet de<br>recherche, de<br>programme d'études, de<br>directeur ou directrice,<br>ou de superviseur ou<br>superviseure | <ul> <li>Formulaire de demande de<br/>changements de projet de<br/>recherche, directeur,<br/>programme ou lieu de<br/>formation</li> </ul> | <ul> <li>Section Documents<br/>(bandeau bleu) du<br/><u>Portfolio</u><br/><u>électronique</u></li> <li>Page <u>Formulaires</u><br/><u>Fonds Santé</u> sur le<br/>site web</li> </ul> | Aucune                                                                     | <ul> <li>Section Événements, choisir parmi :</li> <li>Changement de directeur ou superviseur<br/>Changement de directeur ou superviseur et<br/>de projet<br/>Changement du projet<br/>Changement de programme ou de niveau<br/>d'étude</li> <li>Section Pièces requises, choisir Formulaire<br/>exigé par les Fonds</li> <li>Joindre les documents PDF fusionnés</li> </ul> |
| Changement du niveau<br>d'études (passage direct<br>ou accéléré)                                                                                                | <ul> <li>Formulaire de demande de<br/>changements de projet de<br/>recherche, directeur,<br/>programme ou lieu de<br/>formation</li> </ul> | <ul> <li>Section Documents<br/>(bandeau bleu) du<br/><u>Portfolio</u><br/><u>électronique</u></li> <li>Page <u>Formulaires</u><br/><u>Fonds Santé</u> sur le<br/>site web</li> </ul> | Aucune                                                                     | <ul> <li>Section Événements, choisir Changement de programme ou de niveau d'étude</li> <li>Inscrire dans le champ commentaire que vous faites un passage direct ou accéléré</li> <li>Section Pièces requises, choisir Formulaire exigé par les Fonds</li> <li>Joindre les documents PDF fusionnésPDF</li> </ul>                                                             |
| Confirmation de présence<br>sur les lieux de stage                                                                                                    | <ul> <li>Formulaire Confirmation de<br/>supervision et de présence<br/>sur les lieux du stage</li> </ul>                                   | <ul> <li>Section Documents<br/>(bandeau bleu) du<br/><u>Portfolio</u><br/><u>électronique</u></li> <li>Page <u>Formulaires</u><br/><u>Fonds Santé</u> sur le<br/>site web</li> </ul> | Aucune                                                                     | <ul> <li>Section Pièces requises, choisir Confirmation<br/>de supervision du directeur (maîtrise et<br/>doctorat)</li> <li>Joindre le document PDF</li> </ul>                                                                                                    |
| Confirmation du<br>directeur ou de la<br>directrice de la poursuite<br>des travaux                                                                              | <ul> <li>Formulaire Confirmation de<br/>supervision du directeur ou<br/>de la directrice</li> </ul>                                        | <ul> <li>Section Documents<br/>(bandeau bleu) du<br/><u>Portfolio</u><br/><u>électronique</u></li> <li>Page <u>Formulaires</u><br/><u>Fonds Santé</u> sur le<br/>site web</li> </ul> | Aucune                                                                     | <ul> <li>Section Pièces requises, choisir Confirmation<br/>de présence sur les lieux du stage<br/>(postdoctorat)</li> <li>Joindre le document PDF</li> </ul>                                                                                                    |

| Événement                                                        | Document requis                                                                                                    | Où trouver les<br>documents requis                                                                                                    | Action à poser à la page<br>Déclarations – revenus et<br>statut des études | Action à poser à la page Déclarations –<br>situations et pièces requises                                                                                                    |
|------------------------------------------------------------------|----------------------------------------------------------------------------------------------------|----------------------------------------------------------------------------------------------------|----------------------------------------------------------------------------|----------------------------------------------------------------------------------------------------|
| Confirmation<br>d'inscription<br>(établissements hors<br>Québec) | <ul> <li>Preuve officielle<br/>d'inscription en version PDF</li> </ul>                                                                                                    | Bureau du registraire<br>de votre université                                                                                                    | Aucune                                                                     | <ul> <li>Section Pièces requises, choisir Preuve<br/>d'inscription universitaire</li> <li>Joindre le document PDF</li> </ul>                                                                                                    |
| Congé de maladie ou<br>pour raisons familiales                   | <ul> <li>Formulaire Report de<br/>versement ;</li> <li>Attestation du directeur ou<br/>de la directrice de<br/>recherche confirmant<br/>l'interruption de la<br/>formation pour un congé<br/>de maladie ou autre</li> <li>Certificat médical ou<br/>preuve de suspension<br/>d'inscription de l'université</li> <li>FUSIONNER LES DOCUMENTS EN<br/>UN SEUL PDF</li> </ul>                                                                | <ul> <li>Section Documents<br/>(bandeau bleu) du<br/><u>Portfolio</u><br/><u>électronique</u></li> <li>Page <u>Formulaires</u><br/><u>Fonds Santé</u> sur le<br/>site web</li> </ul> | Aucune                                                                     | <ul> <li>Section Événements, choisir Congé pour<br/>raisons de santé</li> <li>Inscrire toute info pertinente dans le champ<br/>commentaire</li> <li>Section Pièces requises, choisir Formulaire<br/>exigé par les Fonds</li> <li>Joindre les documents PDF fusionnés</li> </ul>    |
| Congé parental                                                   | <ul> <li>Formulaire - Report de versement</li> <li>Attestation du directeur ou de la directrice de recherche confirmant l'interruption de la formation pour un congé parental ;</li> <li>Confirmation du médecin ou de la sage-femme de la date approximative de l'accouchement ou copie de la proposition d'adoption ;</li> <li>Copie du certificat de naissance ou adoption de l'enfant (congé demandé par l'autre parent),</li> </ul> | <ul> <li>Section Documents<br/>(bandeau bleu) du<br/><u>Portfolio</u><br/>électronique</li> <li>Page <u>Formulaires</u><br/><u>Fonds Santé</u> sur le<br/>site web</li> </ul>        | Aucune                                                                     | <ul> <li>Section Événements, choisir Congé de<br/>maternité ou parental</li> <li>Inscrire toute info pertinente dans le champ<br/>commentaire</li> <li>Section Pièces requises, choisir Formulaire<br/>exigé par les Fonds</li> <li>Joindre les documents PDF fusionnés</li> </ul> |

| Événement                                                           | Document requis                                                                                    | Où trouver les<br>documents requis                                                                                    | Action à poser à la page<br>Déclarations – revenus et<br>statut des études                                                                                                    | Action à poser à la page Déclarations –<br>situations et pièces requises                                                                                |
|---------------------------------------------------------------------|----------------------------------------------------------------------------------------------------|----------------------------------------------------------------------------------------------------|----------------------------------------------------------------------------------------------------|----------------------------------------------------------------------------------------------------|
|                                                                     | FUSIONNER LES DOCUMENTS EN<br>UN SEUL PDF                                                          |                                                                                                    |                                                                                                    |                                                                                                    |
| Cumul de bourses                                                    | <ul> <li>Lettre d'octroi</li> </ul>                                                                | Organisme<br>subventionnaire                                                                                          | Voir <u>section 4, situation 2, étape 1</u>                                                                                                    | <ul> <li>Section Pièces requises, choisir Autres<br/>documents</li> <li>Joindre la version PDF de votre lettre d'octroi</li> </ul>                      |
| Dépôt de thèse ou de<br>mémoire (maîtrise et<br>doctorat)           | <ul> <li>Preuve de dépôt initial ou<br/>final de mémoire ou de<br/>thèse en version PDF</li> </ul> | Variable (ex : Faculté<br>des études supérieures<br>et postdoctorales)                                                | <ul> <li>Section Déclaration relative à mon<br/>statut, choisir l'un des statuts ci-<br/>dessous et indiquer la date de dépôt<br/>prévue :</li> <li>J'ai fait le dépôt initial de ma thèse<br/>ou de mon mémoire le<br/>OU<br/>Je ferai le dépôt initial de ma thèse<br/>ou de mon mémoire le</li> </ul> | <ul> <li>Section Pièces requises, choisir Autres<br/>documents</li> <li>Joindre la version PDF de votre preuve de<br/>dépôt initial ou final</li> </ul> |
| Dépôt de thèse ou de<br>mémoire (postdoctorat)                      | <ul> <li>Preuve de dépôt initial ou<br/>final de mémoire ou de<br/>thèse en version PDF</li> </ul> | Variable (ex : Faculté<br>des études supérieures<br>et postdoctorales)                                                | <ul> <li>Voir section 4, situation 2, étape 1</li> </ul>                                                                                                    | <ul> <li>Section Pièces requises, choisir Autres<br/>documents</li> <li>Joindre la version PDF de votre preuve de<br/>dépôt initial ou final</li> </ul> |
| Emploi rémunéré                                                     | Aucun                                                                                              | NA                                                                                                    | • Voir section 4, situation 2, étape 2                                                                                                    | Aucune                                                                                                    |
| Fin des études et<br>obtention du diplôme<br>(maîtrise et doctorat) | <ul> <li>Copie du diplôme</li> </ul>                                                               | Variable (ex : Faculté<br>des études supérieures<br>et postdoctorales,<br>registraire)                                | <ul> <li>Section Déclaration relative à mon<br/>statut, choisir J'ai terminé mon<br/>programme le et indiquer la date de<br/>dépôt prévue</li> </ul>                                                                                                    | <ul> <li>Section Pièces requises, choisir Autres<br/>documents</li> <li>Joindre une copie de votre diplôme en version<br/>PDF</li> </ul>                |
| Formation en éthique du<br>MSSS complétée (niveaux<br>1 et 3)       | <ul> <li>Certificats d'éthique en un<br/>seul document, version PDF</li> </ul>                     | Pour obtenir le<br>certificat, compléter<br>les niveaux 1 et 3 de la<br><u>formation en éthique</u><br><u>du MSSS</u> | Aucune                                                                                                    | <ul> <li>Section Pièces requises, choisir Certificat<br/>d'éthique du MSSS</li> <li>Joindre une copie de vos certificats en version<br/>PDF</li> </ul>  |

| Événement                                                                                                | Document requis                                                         | Où trouver les<br>documents requis | Action à poser à la page<br>Déclarations – revenus et<br>statut des études | Action à poser à la page <i>Déclarations –</i><br>situations et pièces requises                                                                                                    |
|----------------------------------------------------------------------------------------------------|-------------------------------------------------------------------------|------------------------------------|----------------------------------------------------------------------------|----------------------------------------------------------------------------------------------------|
| Modification de la date<br>du début des études                                                           | Aucun (sauf s'il s'agit d'un<br>cumul de bourse, voir section<br>cumul) | NA                                 | <ul> <li>Voir section 4, situation 2, étape 3</li> </ul>                   | Aucune                                                                                                    |
| Tout autre événement<br>pouvant avoir un impact<br>sur le montant ou la<br>durée de votre<br>financement | Tout document pertinent                                                 | NA                                 | Aucune                                                                     | <ul> <li>Section Événements, choisir Autre événement</li> <li>Inscrire toute info pertinente dans le champ commentaire</li> <li>Section Pièces requises, choisir Autres documents</li> <li>Joindre un PDF du document</li> </ul> |

| Événement                                      | Action à poser à la page Informations de gestion                                                                                                    |
|------------------------------------------------|----------------------------------------------------------------------------------------------------|
| Changement de coordonnées bancaires            | Inscrivez votre numéro de compte bancaire se trouvant sur vos chèques à la section Coordonnées<br>bancaires .                                                                                                    |
| Changement de numéro d'Assurance sociale (NAS) | Inscrivez votre numéro d'assurance sociale dans le champs du même nom.                                                                                                    |
| Changement d'établissement                     | Écrivez les 4-5 premiers caractères du nom du nouvel établissement et patientez quelques secondes. Une liste d'établissements contenant ces lettres apparaîtra. Sélectionnez celui voulu. Vous devrez également entrer la date effective de changement et la raison du changement. |

Dans tous les cas, le Fonds se réserve le droit de rejeter une demande insuffisamment justifiée.